#### STM32CubeMX

T.O.M.A.S – Technically Oriented Microcontroller Application Services v0.04MC 16:9

STM32 Cube

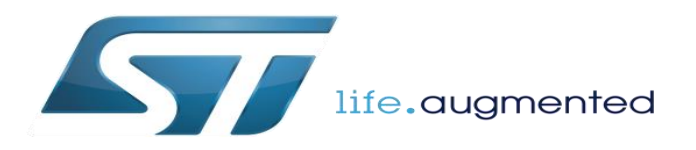

#### CubeMX install

- CubeMX tool
  - http://www.st.com/web/catalog/tools/FM147/CL1794/SC961/SS1533/PF259242?s\_searchtype=partnumber
- The CubeMX tool need java
  - Please check if you have last java on your pc, for sure 32bit and 64bit version
- How to solve problems with installation look into User manual UM1718, into FAQ section
  - http://www.st.com/web/catalog/tools/FM147/CL1794/SC961/SS1533/PF259242?s\_searchtype=partnumber

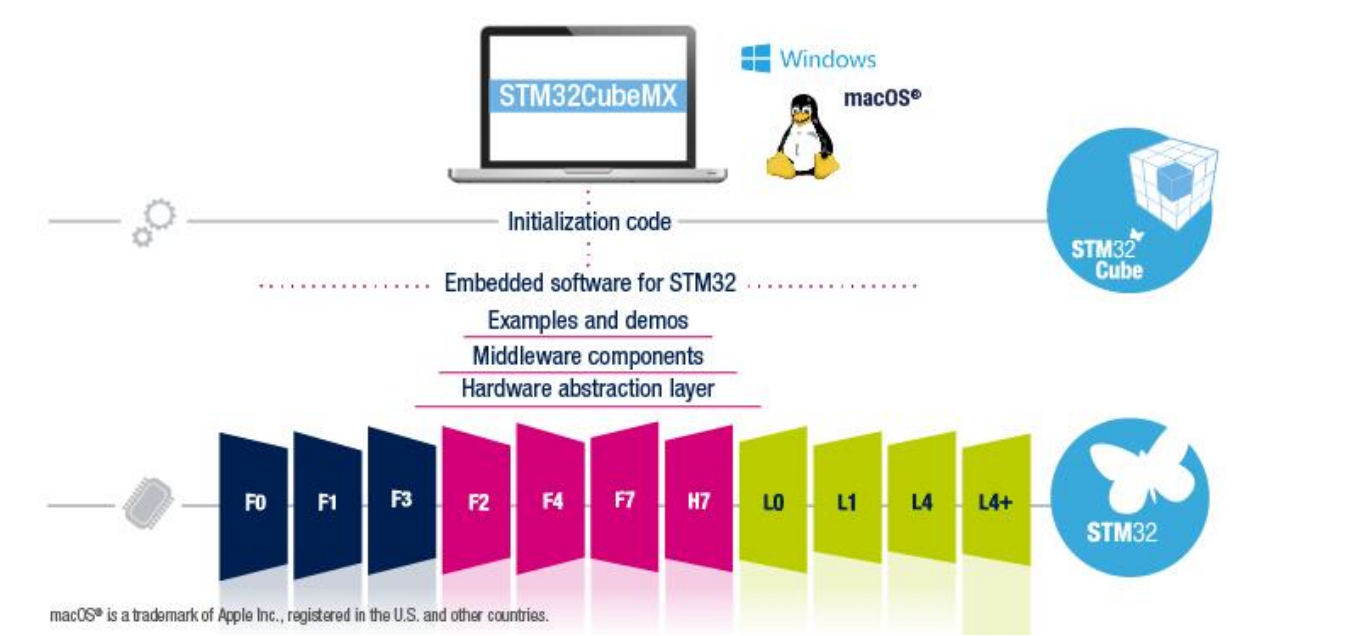

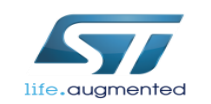

# CubeMX install

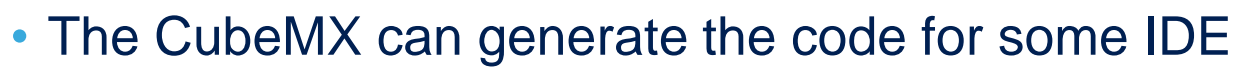

- Atollic TrueSTUDIO
- IAR
- Keil
- System Workbench
- For the debugging is necessary to have the ST-Link drivers
  - STSW-LINK009 driver for Win XP/Vista/7/8/10 http://www.st.com/web/en/catalog/tools/PF260219
- For driver installation you will need the Admin rights on your PC

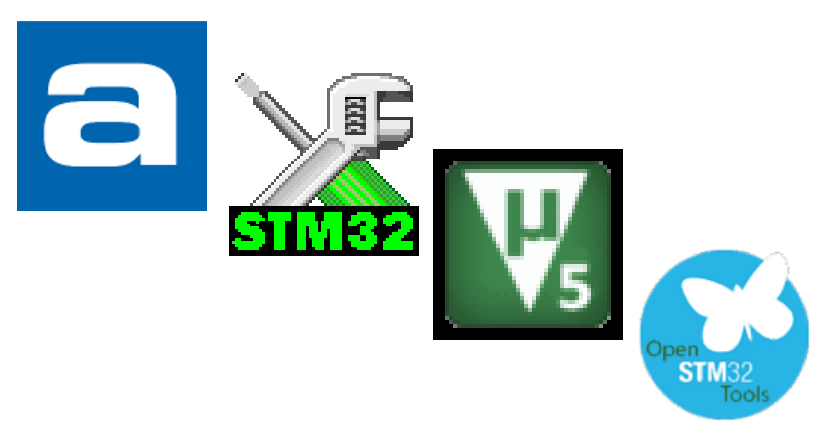

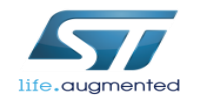

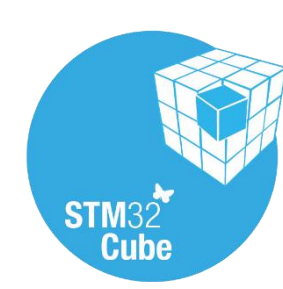

# CubeMX repository configuration

- Install the CubeMX
- Run CubeMX

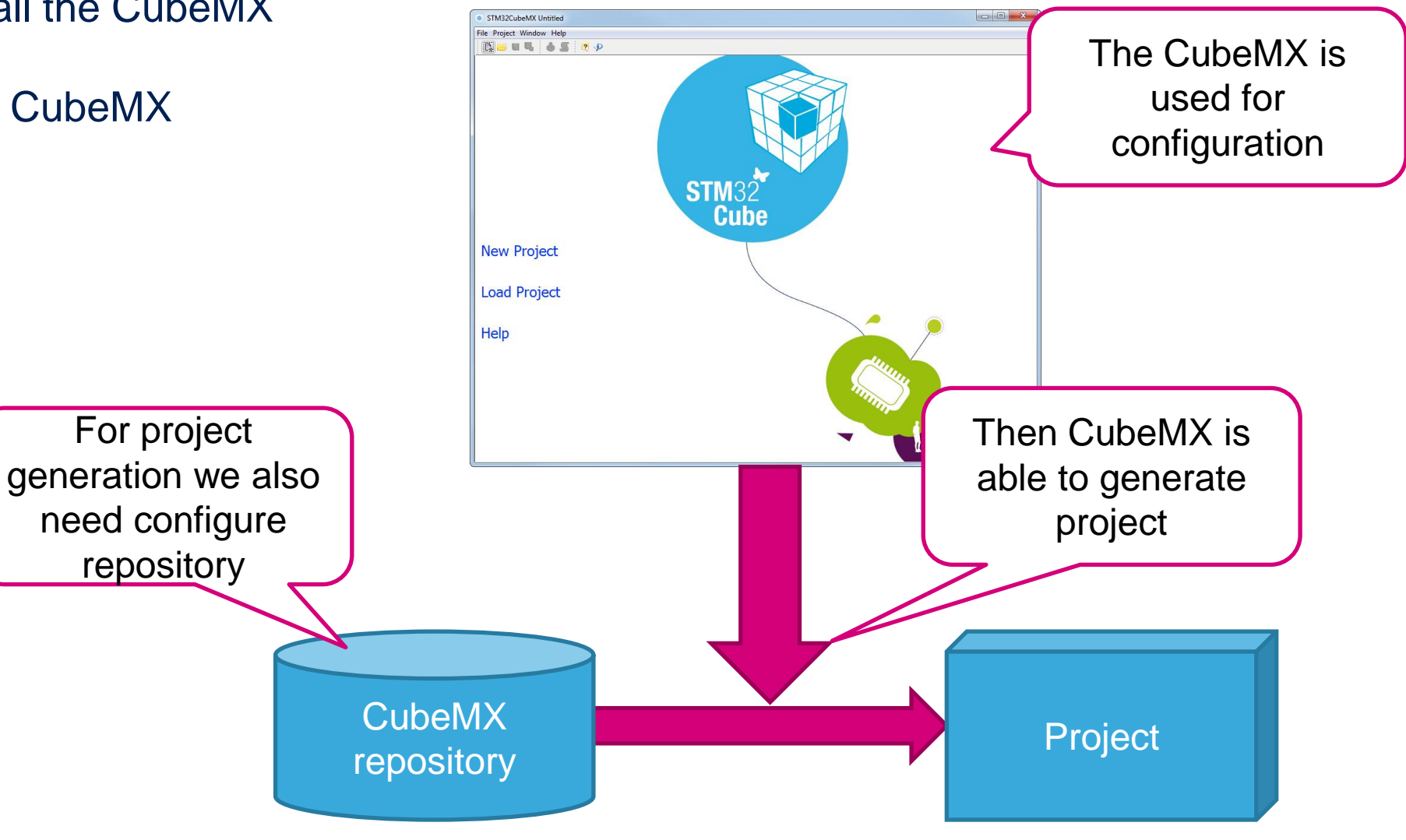

![](_page_3_Picture_4.jpeg)

# CubeMX repository configuration

- · In case you download the package from web we need to find the place where they need to be stored
- MENU>Help>Updater Settings...
- You will see where is the repository folder
  - Default is C:/User/Acc\_name/STM32Cube/Repository/
  - In case that you have in your repository path diacritics, the CubeMX may not work properly, please change you repository path (ex: C:/Repository)
- You need to download STM32 packages into this folder
- Or CubeMX automatically download them into this folder

![](_page_4_Picture_8.jpeg)

![](_page_4_Picture_9.jpeg)

![](_page_4_Picture_10.jpeg)

CubeMX

repository

![](_page_4_Picture_11.jpeg)

# CubeMX repository configuration

• The comparison of the CubeMX repository settings and structure in this folder

| Firmware Repository<br>Repository Folder<br>C:/Users//STM32Cube/Repository/                                                                                                    | Browse         |
|----------------------------------------------------------------------------------------------------|----------------|
| In case you want to download this files automatically use in CubeMX                                                                                                    |                |
| <ul> <li>MENU&gt;Help&gt;Install New Libraries</li> <li>Select libraries which you want</li> </ul>                                                                                                    |                |
| Force download with button Install Now     File Project Window Help                                                                                                    |                |
| Image: Second state       Image: Second state         Image: Second state       Image: Second state         Image: Second state       Image: Second state         Image: Second state       Image: Second state         Image: Second state       Image: Second state         Image: Second state       Image: Second state         Image: Second state       Image: Second state         Image: Second state       Image: Second state         Image: Second state       Image: Second state         Image: Second state       Image: Second state |                |
| CubeMX can download for your repository packages automati                                                                                                    | u the<br>cally |

life.auar

![](_page_5_Picture_3.jpeg)

6

STM32 Cube

![](_page_6_Picture_0.jpeg)

# STM32CubeMX presentation

![](_page_6_Picture_2.jpeg)

# STM32Cube: STM32CubeMX

Step by step:

- MCU selector
- Pinout configuration
- Clock tree initialization
- Peripherals and middleware parameters
- Code generation
- Power consumption calculator

![](_page_7_Figure_8.jpeg)

![](_page_7_Picture_9.jpeg)

![](_page_8_Picture_0.jpeg)

![](_page_8_Picture_1.jpeg)

# STM32CubeMX: MCU Selector

Easy Optional filtering:

- Series
- Line
- Package
- Peripherals

![](_page_9_Picture_6.jpeg)

| Board Selector                                                                                                    |                   |                         |          | [        |                                                                                                    |                                                             |                                                          |                                                   |                                                             |                                           |                                      |                                                                                                    |                                        |    |
|----------------------------------------------------------------------------------------------------|-------------------|-------------------------|----------|----------|----------------------------------------------------------------------------------------------------|-------------------------------------------------------------|----------------------------------------------------------|---------------------------------------------------|-------------------------------------------------------------|-------------------------------------------|--------------------------------------|----------------------------------------------------------------------------------------------------|----------------------------------------|----|
| U Filters                                                                                                    | ≡ (               | ି                       | <b>^</b> | ☆        | STM32F3                                                                                                    | 02C8                                                        | 1                                                        |                                                   |                                                             |                                           |                                      |                                                                                                    |                                        | *  |
| Part Number Search                                                                                                    |                   | 8                       |          |          |                                                                                                    |                                                             | Ma<br>Co<br>Kb                                           | instre<br>rtex-N<br>ytes I                        | am Mixed<br>A4 core v<br>Flash, 72                          | d sign<br>/ith D<br>MHz (                 | als M<br>SP ai<br>CPU,<br>On A       | ICUs A<br>nd FPL<br>12-bit                                                                                                    | RM<br>J, 64<br>ADC                     | m  |
| Q                                                                                                    | •                 |                         | Ξ        |          |                                                                                                    |                                                             | 5 1                                                      | //JF 3,                                           | U                                                           | nit Price                                 | ор-д                                 | шр                                                                                                    |                                        |    |
| Core                                                                                                    |                   | 8                       |          |          | Fea                                                                                                    | Block                                                       | Dia                                                      | Da                                                | ta D                                                        | ocs & Res                                 | so                                   | T 🐼                                                                                                    | Start                                  | Pr |
| Series                                                                                                    |                   | 8                       |          |          |                                                                                                    |                                                             |                                                          |                                                   |                                                             |                                           |                                      |                                                                                                    |                                        |    |
| Line                                                                                                    |                   | ۲                       |          | MCU      | s List: 91 items                                                                                                    | 3                                                           |                                                          | + Dis                                             | splay similar ite                                           | ms                                        |                                      |                                                                                                    |                                        | x  |
| Package                                                                                                    |                   | ۲                       |          | *        | Part No                                                                                                    | Refe                                                        | Mark                                                     | U                                                 | Package                                                     | Fla                                       | RAM                                  | IO Fr                                                                                                    | G                                      |    |
| Advanced Choice                                                                                                    |                   | 8                       |          | 12       | STM32F301K6<br>STM32F301K8                                                                                           | STM32<br>STM32                                              | Active<br>Active                                         | 1.272<br>1.342                                    | UFQFPN32<br>LQFP32                                          | 32 kB<br>64 kB                            | 16 k<br>16 k                         | 24 72<br>25 72                                                                                                    | 0.0<br>0.0                             | _  |
|                                                                                                    |                   | 8                       |          | 12       | STM32F301K8<br>STM32F301R6                                                                                           | STM32<br>STM32                                              | Active<br>Active                                         | 1.342<br>1.758                                    | UFQFPN32<br>LQFP64                                          | 64 kB<br>32 kB                            | 16 k<br>16 k                         | 24 72<br>51 72                                                                                                    | 0.0<br>0.0                             | _  |
| Graphic Choice                                                                                                    |                   |                         |          |          |                                                                                                    |                                                             | Active                                                   | 1.828                                             | LOFP64                                                      | 64 kB                                     | 16 k                                 | 51 72                                                                                                    | 0.0                                    | -  |
| Graphic Choice<br>Peripheral Choice                                                                                        |                   | 8                       |          | 22       | STM32F301R8<br>STM32F302C6                                                                                           | STM32<br>STM32                                              | Active                                                   | 1.712                                             | LQFP48                                                      | 32 kB                                     | 16 k                                 | 37 72                                                                                                    | 0.0                                    | -1 |
| Peripheral Choice                                                                                                    | Nb                | (S)                     |          | 7 22 22  | STM32F301R8<br>STM32F302C6<br>STM32F302C8                                                                            | STM32<br>STM32<br>STM32                                     | Active<br>Active                                         | 1.712                                             | LQFP48<br>LQFP48<br>WLCSP49                                 | 32 kB<br>64 kB                            | 16 k<br>16 k                         | 37 72<br>37 72<br>37 72                                                                                                    | 0.0<br>0.0                             |    |
| Peripheral Choice Peripherals ADC 12-bit                                                                                   | Nb                | Max 40                  |          | 3222     | STM32F301R8<br>STM32F302C6<br>STM32F302C8<br>STM32F302C8<br>STM32F302C8                                              | STM32<br>STM32<br>STM32<br>STM32                            | Active<br>Active<br>Active<br>Active                     | 1.712<br>1.782<br>1.782                           | LQFP48<br>LQFP48<br>WLCSP49                                 | 32 kB<br>64 kB<br>64 kB                   | 16 k<br>16 k<br>16 k                 | 37         72           37         72           37         72           37         72           37         72                                                                                                 | 0.0<br>0.0<br>0.0                      |    |
| Peripheral Choice Peripheral Choice Peripherals ADC 12-bit ADC 16-bit                                                      | Nb<br>0           | Max<br>40<br>21         |          | 222222   | STM32F301R8<br>STM32F302C6<br>STM32F302C8<br>STM32F302C8<br>STM32F302C8<br>STM32F302C8                               | STM32<br>STM32<br>STM32<br>STM32<br>STM32                   | Active<br>Active<br>Active<br>Active<br>Active           | 1.712<br>1.782<br>1.782<br>1.99                   | LQFP48<br>LQFP48<br>WLCSP49<br>LQFP48                       | 32 kB<br>64 kB<br>64 kB<br>128 k          | 16 k<br>16 k<br>16 k<br>32 k         | 37         72           37         72           37         72           37         72           37         72           37         72           37         72                                                 | 0.0<br>0.0<br>0.0<br>0.0               |    |
| Peripheral Choice Peripherals ADC 12-bit ADC 16-bit AES                                                                    | Nb<br>0<br>0      | 8 Max 40 21             |          | 24444444 | STM32F301R8<br>STM32F302C6<br>STM32F302C8<br>STM32F302C8<br>STM32F302C8<br>STM32F302CB<br>STM32F302CB                | STM32<br>STM32<br>STM32<br>STM32<br>STM32<br>STM32          | Active<br>Active<br>Active<br>Active<br>Active           | 1.712<br>1.782<br>1.782<br>1.99<br>2.288          | LQFP48<br>LQFP48<br>WLCSP49<br>LQFP48<br>LQFP48             | 32 kB<br>64 kB<br>64 kB<br>128 k<br>256 k | 16 k<br>16 k<br>16 k<br>32 k<br>40 k | 37         72           37         72           37         72           37         72           37         72           37         72           37         72           37         72           37         72 | 0.0<br>0.0<br>0.0<br>0.0<br>0.0        |    |
| Graphic Choice         Peripheral Choice         Peripherals         ADC 12-bit         ADC 16-bit         AES         CAN | Nb<br>0<br>0<br>0 | Max     40     21     1 |          | 22222222 | STM32F301R8<br>STM32F302C6<br>STM32F302C8<br>STM32F302C8<br>STM32F302C8<br>STM32F302C8<br>STM32F302C8<br>STM32F302C8 | STM32<br>STM32<br>STM32<br>STM32<br>STM32<br>STM32<br>STM32 | Active<br>Active<br>Active<br>Active<br>Active<br>Active | 1.712<br>1.782<br>1.782<br>1.99<br>2.288<br>1.596 | LQFP48<br>LQFP48<br>WLCSP49<br>LQFP48<br>LQFP48<br>UFQFPN32 | 32 kB<br>64 kB<br>128 k<br>256 k<br>32 kB | 16 k<br>16 k<br>32 k<br>40 k<br>16 k | 37         72           37         72           37         72           37         72           37         72           37         72           24         72           24         72                         | 0.0<br>0.0<br>0.0<br>0.0<br>0.0<br>0.0 |    |

- Pinout from:
  - Peripheral tree
  - Manually
- Automatic signal remapping
- Management of dependencies between peripherals and/or middleware (FatFS, LWIP, ...)

![](_page_10_Figure_6.jpeg)

![](_page_10_Picture_7.jpeg)

- Pinout from:
  - Peripheral tree
  - Manually
- Automatic signal remapping
- Management of dependencies between peripherals and/or middleware (FatFS, LWIP, ...)
- Motor Control Library is not part of STM32CubeMX Middleware, but is added (to .ioc file )externally by ST Motor Control Workbench

![](_page_11_Picture_7.jpeg)

![](_page_11_Figure_8.jpeg)

![](_page_12_Figure_1.jpeg)

![](_page_13_Figure_1.jpeg)

![](_page_14_Figure_1.jpeg)

 Red: Signals required for this mode can't be mapped on the pinout (see tooltip to see conflicts)

![](_page_14_Figure_3.jpeg)

![](_page_14_Picture_4.jpeg)

 Keep User Placement renamed to Keep Current Signal Placement and is unchecked by default

![](_page_15_Figure_2.jpeg)

Keep User Placement renamed to Keep Current Signal Placement and is unchecked by

![](_page_16_Picture_2.jpeg)

- Signals can be set/moved directly from the pinout view
  - To see alternate pins for a signal Ctrl+Click on the signal, you can then drag and drop the signal to the new pin (keep pressing the Ctrl key)

![](_page_17_Figure_3.jpeg)

#### STM32CubeMX: Clock tree 19

- Immediate display of all clock values
- Management of all clock constraints
- Highlight of errors

![](_page_18_Figure_4.jpeg)

![](_page_18_Picture_5.jpeg)

#### STM32CubeMX: Peripheral and middleware configuration

- Global view of used peripherals and middleware
- Highlight of configuration errors
  - + Not configured
  - v OK
  - x Error
- Read only tree view on the left with access to IPs / Middleware having no impact on the pinout

![](_page_19_Picture_7.jpeg)

| STM32CubeMX Untitled*: STM32F427         | ZIYx                                 |                                |             |         |                     |   |
|------------------------------------------|--------------------------------------|--------------------------------|-------------|---------|---------------------|---|
| File Project Window Help                 |                                      |                                |             |         |                     |   |
| 🖪 🐸 🖳 🔒 💁 🧶 👂                            | - +                                  |                                |             |         |                     |   |
| Pinout Clock Configuration Configuration | Power Consumption Calculator DB Edit | or                             |             |         |                     |   |
| Configuration                            |                                      |                                |             |         |                     |   |
| MiddleWares                              |                                      |                                |             |         |                     |   |
| Enabled                                  |                                      |                                |             |         |                     |   |
|                                          |                                      |                                |             |         |                     |   |
|                                          |                                      |                                | Middlowaroc |         |                     |   |
|                                          |                                      |                                | Middlewares |         |                     |   |
| ADC3                                     |                                      | FREE                           | RTOS        |         |                     |   |
| IN4: Set                                 |                                      |                                |             |         |                     |   |
| IN5: Set                                 |                                      |                                |             |         |                     |   |
| ⊖ © CAN1                                 | Multimedia                           | Connectivity                   | Analog      | System  | Control             |   |
| Master Mode: Set                         |                                      |                                |             |         |                     | 4 |
| E- CAN2                                  |                                      |                                | and and     |         | THE                 |   |
| Slave Mode: Set                          | DCMI                                 | CANISTA                        | ADCS VIU    |         | IIM2 Colo           |   |
| E CRC                                    |                                      | CAN2 P                         |             |         |                     |   |
| 🗹 Activated                              |                                      | CHILL BERRY                    |             |         |                     |   |
|                                          |                                      | ETH                            |             | GPIO -  |                     |   |
| DCMI:Slave 8 bits Embec                  |                                      |                                |             |         |                     |   |
| DMA2D                                    |                                      | FMC THE                        |             | NVIC -  |                     |   |
| Activated                                |                                      |                                |             |         |                     |   |
| ETH                                      |                                      | UART4                          |             | RCC 🔧 🦿 |                     |   |
| Mode:MII_PTP_Synchro                     |                                      |                                |             |         |                     |   |
|                                          |                                      | USART1                         |             |         |                     |   |
| Chip select:NE1                          | 5                                    |                                |             |         |                     | 1 |
| IWDG                                     |                                      |                                |             |         |                     |   |
| Activated                                |                                      |                                |             |         |                     |   |
| RNG T                                    |                                      |                                |             |         |                     |   |
|                                          |                                      |                                |             |         |                     |   |
| MCUs Selection                           |                                      |                                |             |         |                     |   |
| Series                                   | Lines                                | Mcu                            | Package     | Re      | equired Peripherals |   |
| STM32F4                                  | STM32F427/437                        | STM32F427IGHx                  | UFBGA176    | FM      | c                   | - |
| STM32F4                                  | STM32F427/437<br>STM32F427/437       | STM32F427IIHx<br>STM32F427IGTx | UFBGA176    | FM      | с                   |   |
|                                          | 5111521 727/ 737                     | 3111321 12/1013                | LQ: P176    |         |                     | T |

#### STM32CubeMX: Peripheral and middleware configuration

- Parameters with management of dependencies and constraints
- Interrupts
- GPIO
- DMA

| Parameter Settings 🖌 NVIC Settings 🖌 GPI | O Settings 🦪 DMA Settings | Citation in the second second s |
|------------------------------------------|---------------------------|----------------------------------------------------------------------------------------------------|
| onfigure the below parameters :          |                           |                                                                                                    |
|                                          |                           |                                                                                                    |
|                                          |                           |                                                                                                    |
| ∃ SAI A                                  |                           |                                                                                                    |
| Basic Parameters                         |                           | ( ) ( ) ( ) ( ) ( ) ( ) ( ) ( ) ( ) ( )                                                                                                    |
| Protocol                                 | Free                      |                                                                                                    |
| Audio Mode                               | Master Transmit           |                                                                                                    |
| Frame Length (only Even Values)          | 24 bits                   |                                                                                                    |
| Data Size                                | 24 Bits                   |                                                                                                    |
| Slot Size                                | DataSize                  |                                                                                                    |
| Frame Parameters                         |                           | _                                                                                                    |
| First Bit                                | MSB First                 | -                                                                                                    |
| Frame Synchro Active Level Length        | 1                         |                                                                                                    |
| Frame Synchro Definition                 | Start Frame               |                                                                                                    |
| Frame Synchro Polarity                   | Active Low                |                                                                                                    |
| Frame Synchro Offset                     | First Bit                 |                                                                                                    |
| Slot Parameters                          |                           |                                                                                                    |
| First Bit Offset                         | 0                         |                                                                                                    |
| Number of Slots                          | 1                         |                                                                                                    |
| Slot Active Final Value                  | 0x0000000                 |                                                                                                    |
| Slot Active                              | Neither                   |                                                                                                    |
| Clock Parameters                         |                           |                                                                                                    |
| Clock Source                             | SAI PLL Clock             |                                                                                                    |
| Master Clock Divider                     | Disabled                  | -                                                                                                    |

Appl)

Ok

Cancel

![](_page_20_Picture_6.jpeg)

#### STM32CubeMX: Peripheral and middleware configuration

- Manage Interruptions
  - priorities can only be set in the NVIC global view
- Manage GPIO parameters
- Manage DMA
  - Configure all the parameters of the DMA request
  - Runtime parameters (start address, ...) are not managed

| 🖉 Parameter Settir                       | ngs 🖉 NVIC Settings 🌏     | GPIO Settings                  | 1A Settings                                    |                  |
|------------------------------------------|---------------------------|--------------------------------|------------------------------------------------|------------------|
| Interrupt Table                          |                           | Enabled                        | Preemption Priority                            | Sub Priority     |
| JART4 global interrup                    | ot                        |                                |                                                | 0                |
| JART4 Configuratic<br>Parameter Settings | n<br>NVIC Settings of GPI | O Settings 🕑 DMA S             | ettings                                        |                  |
| MA Request                               | Stream                    | Direction                      | Priority                                       |                  |
| DT4 DV                                   | DMA1 Strong 2             | Peripheral To                  | Memory Low                                     |                  |
| AR 1 4_RA                                | DMA1 SUBalli Z            | a finite and the second second |                                                |                  |
| ART4_RX                                  | DMA1 Stream 4             | Memory To Pe                   | eripheral Low                                  |                  |
| VMA Request Settings                     | DMA1 Stream 4             | Memory To P                    | eripheral Low Add                              | Delete           |
| MA Request Settings                      | DMA1 Stream 4             | Memory To Pa                   | eripheral Low<br>Add<br>Peripheral<br>ddress 🔲 | Delete<br>Memory |

![](_page_21_Picture_8.jpeg)

#### NVIC Panel 23

![](_page_22_Picture_2.jpeg)

- Manage priorities and sort by priorities
- Search for a specific interrupt in the list

| • Wie configuration                                                   |          |                         | <b>.</b>        |
|-----------------------------------------------------------------------|----------|-------------------------|-----------------|
| Priority Group 0 bits for pre-emption priority 4 bits for subpriority | - Sor    | t by Premption Priority | and Sub Prority |
| Search                                                                | Sh       | ow only enabled interru | ipts            |
| Interrupt Table                                                       | Enabled  | Preemption Priority     | Sub Priority    |
| Non Maskable Interrupt                                                |          | 0                       | 0               |
| Memory management fault                                               | 1        | 0                       | 0               |
| Pre-fetch fault, memory access fault                                  | 100      | 0                       | 0               |
| Undefined instruction or illegal state                                | 100      | 0                       | 0               |
| Debug Monitor                                                         |          | 0                       | 0               |
| System tick timer                                                     | 1        | 0                       | 0               |
| Flash global interrupt                                                |          | 0                       | 0               |
| ADC1, ADC2 and ADC3 global interrupts                                 |          | 0                       | 0               |
| CAN1 TX interrupts                                                    | 100      | 0                       | 0               |
| CAN1 RX0 interrupts                                                   |          | 0                       | 0               |
| CAN1 RX1 interrupt                                                    | 1        | 0                       | 0               |
| CAN1 SCE interrupt                                                    |          | 0                       | 0               |
| TIM2 global interrupt                                                 | 100      | 0                       | 0               |
| USART1 global interrupt                                               |          | 0                       | 0               |
| UART4 global interrupt                                                | 10       | 0                       | 0               |
| CAN2 TX interrupts                                                    |          | 0                       | 0               |
| CAN2 RX0 interrupts                                                   | <u> </u> | 0                       | 0               |
| CAN2 RX1 interrupt                                                    |          | 0                       | 0               |
| CAN2 SCE interrupt                                                    |          | 0                       | 0               |
| DCMI global interrupt                                                 |          | 0                       | 0               |
| Enabled Preemption Priority                                           |          | Sub Priority            | *<br>Cancel     |

![](_page_22_Picture_6.jpeg)

![](_page_23_Picture_0.jpeg)

- Set Direction and priority
- Set specific parameters

| DMA Reque                    | est                    | Stream                          | Direction            | Priority          |                               |
|------------------------------|------------------------|---------------------------------|----------------------|-------------------|-------------------------------|
| IEMTOMEM                     |                        | DMA2 Stream 0                   | Memory To Memory     | Low               |                               |
| CMI                          |                        | DMA2 Stream 1                   | Peripheral To Memory | Low               |                               |
|                              |                        |                                 |                      |                   |                               |
| DMA Requi                    | ast Sattings           |                                 |                      | Add               | Delete                        |
| DMA Requ                     | est Settings           |                                 |                      | Add<br>Src Memory | Delete<br>Dst Memory          |
| DMA Requ<br>Mode             | est Settings<br>Normal | <b>_</b>                        | Increment Address    | Add<br>Src Memory | Delete<br>Dst Memory          |
| DMA Requ<br>Mode<br>Use Fifo | est Settings<br>Normal | ▼<br>hold Three Quarters Full ▼ | Increment Address    | Add Src Memory    | Delete Dst Memory I Half Word |

![](_page_23_Picture_4.jpeg)

#### GPIO Panel 25

- Most of the GPIO parameters are set by default to the correct value
- You may want to change the maximum output speed
- You can select multiple pin at a time to set the same parameter

| Pin Configurati                   | ion             |                 |                            |                   |                    |
|-----------------------------------|-----------------|-----------------|----------------------------|-------------------|--------------------|
| ADC3 CAN1 CAN                     | 12 DCMI ETH FMC | UART4 USART1    |                            |                   |                    |
| Search Signals<br>Search (Crtl+F) |                 |                 |                            | Show              | only Modified Pins |
| Pin Name                          | Signal on Pin   | GPIO mode       | GPIO Pull-up/Pull-d        | Maximum output sp | Modified           |
| PA6                               | DCMI_PIXCK      | GPIO_MODE_AF_PP | No pull-up and no pu       | Low               | <b>(1</b> )        |
| PA9                               | DCMI_D0         | GPIO MODE AF PP | No pull-up and no pu       | Low               |                    |
| A 10                              | DCMI D1         | GPIO MODE AF PP | No pull-up and no pu       | Low               |                    |
| 'B8                               | DCMI D6         | GPIO MODE AF PP | No pull-up and no pu       | Low               |                    |
| ·B9                               | DCMI D7         | GPIO MODE AF PP | No pull-up and no pu       | Low               |                    |
| 'D3                               | DCMI D5         | GPIO MODE AF PP | No pull-up and no pu       | Low               |                    |
| 'E0                               | DCMI D2         | GPIO MODE AF PP | No pull-up and no pu       | Low               |                    |
| E1                                | DCMI D3         | GPIO MODE AF PP | No pull-up and no pu       | Low               |                    |
| E4                                | DCMI D4         | GPIO MODE AF PP | No pull-up and no pu       | Low               |                    |
| PA6 Configuration                 |                 |                 |                            |                   |                    |
| PAG Configuration                 | •               | ,               |                            |                   |                    |
| GPIO mode                         |                 |                 | GPIO_MODE_AF_PP            |                   | •                  |
| GPIO Pull-up/Pull-o               | down            |                 | No pull-up and no pull-dov | vn                | •                  |
| Maximum output s                  | peed            | [               | Low                        |                   | •                  |
| Group By IP                       |                 |                 |                            |                   |                    |

![](_page_24_Picture_6.jpeg)

## STM32CubeMX: Power consumption calculator

- Power step definitions
- Battery selection
- Creation of consumption graph
- Display of
  - Average consumption
  - Average DMIPS
  - Battery lifetime

![](_page_25_Picture_8.jpeg)

![](_page_25_Picture_9.jpeg)

# STM32CubeMX: Code generation

- Generation of all the C initialization code
- Automatic integration with partners toolchains
- User code can be added in dedicated sections and will be kept upon regeneration
- Required library code is automatically copied or referenced in the project (updater)

| 😑 mai | n.c                                                        |
|-------|------------------------------------------------------------|
| 22    | ***************************************                    |
| 23    | L */                                                       |
| 24    | /* Includes                                                |
| 25    | <pre>#include "stm32f4xx_hal.h"</pre>                      |
| 26    | <pre>#include "cmsis_os.h"</pre>                           |
| 27    | <pre>#include "lwip.h"</pre>                               |
| 28    | <pre>#include "usb_device.h"</pre>                         |
| 29    |                                                            |
| 30    | /* Define structures */                                    |
| 31    | ADC_HandleTypeDef hadc1;                                   |
| 32    |                                                            |
| 33    |                                                            |
| 34    | /* USER CODE BEGIN 0 */                                    |
| 35    |                                                            |
| 36    | /* USER CODE END 0 */                                      |
| 37    | /* Private function prototypes                             |
| 38    | <pre>static void SystemClock_Config(void);</pre>           |
| 39    | static void StartThread(void const * argument);            |
| 40    | static void MX_GPIO_Init(void);                            |
| 41    | static void MX_ADCI_Init(void);                            |
| 42    | static void Mx_NVIC_Init(void);                            |
| 43    | int main (woid)                                            |
| 45    |                                                            |
| 46    | /* USER CODE BEGIN 1 */                                    |
| 47    |                                                            |
| 48    | /* USER CODE END 1 */                                      |
| 49    | /* MCU Configuration                                       |
| 50    | /* Reset of all peripherals, Initializes the Flash interfa |
| 51    | HAL_Init();                                                |
| 52    | /* Configure the system clock */                           |
| •     | 4                                                          |
| Ln:1  | Col:1 Sel:0 Dos\Windows ANSI INS                           |

![](_page_26_Picture_6.jpeg)

# STM32CubeMX: Updater

28

#### Help->Updater settings

- Choose location of STM32CubeFx firmware libraries repository
- Choose manual or automatic check
- Set Connection proxy
  - Inside ST use appgw.sgp.st.com port 8080 with your windows login name and password
- Help->Install new libraries : Manage the content of the library repository
  - Click on the check button to see what is available
  - Select the library you want to install and click install now
    - The libraries will be automatically downloaded and unzipped
- Can be happen, that STM32CubeMX window in ST MC Workbench get you errors during generation(but generated code is proper). You change in Updater Settings in Check and Update Settings to Manual Check and Data Auto-Refresh to No Auto-Refresh at application start

![](_page_27_Picture_11.jpeg)

# STM32CubeMX: Project settings

#### Project -> Settings

- Set project name and location
- A full folder will be created named with project name.
- Inside this folder you'll find the saved configuration and all the generated code
- Select toolchain (Keil, IAR, Atollic, SW4STM32)
- You can choose to use the latest version of the firmware library or a specific one(older)

| roject Set | ttings                    |   |        |
|------------|---------------------------|---|--------|
| oject Coo  | de Generator              |   |        |
| Project Se | ettings                   |   |        |
| Project Na | ame                       |   |        |
| Project Lo | ocation                   |   |        |
| C:\Users   | \fauvarqd\Documents\ACube |   | Browse |
| Project Fo | older                     |   |        |
| C:\Users   | \fauvarqd\Documents\ACube |   |        |
| Toolchain  | / IDE                     | 2 |        |
| EWARM      | 6.70                      | * |        |
|            |                           |   |        |
| Mcu and H  | Firmware Package          |   |        |
| Mcu Refe   | rence                     |   |        |
| STM32F4    | 437ZIYx                   |   |        |
|            | Package Name and Version  |   |        |
| Firmware   |                           |   |        |

![](_page_28_Picture_8.jpeg)

# STM32CubeMX: Code Generator settings

#### Code generator options

- Either copy the full library or only the necessary files or just reference the files from the common repository
- Generate all peripherals initialization in stm32fYxx\_hal\_msp.c file or one file per peripheral
- Keep user code or overwrite it (code between User code comment sections)
- Delete or keep files that are not useful anymore
- Set free pins as analog, this settings helps keep low consumption (if SWD/JTAG is not selected in pinout, this option will disable it)
- Enable full assert in project, this help discover incorrect HAL function parameter used in user code

| Project Settings                                                                                                    | ^ |
|----------------------------------------------------------------------------------------------------|---|
| roject Code Generator                                                                                                    |   |
| <ul> <li>STM32Cube Firmware Library Package</li> <li>Copy all used libraries into the project folder</li> <li>Copy only the necessary library files</li> <li>Add necessary library files as reference in the toolchain project configuration file</li> </ul> |   |
| Generated files  Generate peripheral initialization as a pair of '.c/.h' files per IP Backup previously generated files when re-generating  Keep User Code when re-generating  Delete previously generated files when not re-generated                       |   |
| HAL Settings  Set all free pins as analog (to optimize the power consumption)  Enable Full Assert                                                                                                    |   |

![](_page_29_Picture_9.jpeg)

![](_page_29_Picture_10.jpeg)

# Keep User Code when re-generating

- Generated code contains USER CODE areas
- This areas are reserved in new code generation, if this option is selected

![](_page_30_Figure_3.jpeg)

# Keep User Code when re-generating

- Generated code contains USER CODE areas
- This areas are reserved in new code generation, if this option is selected
- Areas present in files generated by CubeMX
  - Main.c
  - Stm32f4xx\_it.c
  - Stm32f4xx\_hal\_msp.c
- Areas cover important areas used for:
  - Includes
  - Variables
  - Function prototypes
  - Functions

![](_page_31_Picture_12.jpeg)

```
/* USER CODE BEGIN PFP */
/* USER CODE END PFP */
/* USER CODE BEGIN 0 */
/* USER CODE END 0 */
```

![](_page_32_Picture_0.jpeg)

# STM32Cube HAL package

![](_page_32_Picture_2.jpeg)

![](_page_32_Picture_3.jpeg)

# STM32Cube<sup>TM</sup> V1 Introduction

#### STM32Cube<sup>™</sup> Version 1:

- A configuration tool, STM32CubeMX generating initialization code from user choices
- A full embedded software offer, delivered per series (like STM32CubeF3) with:
  - An STM32 Abstraction Layer embedded software: STM32Cube HAL
  - A consistent set of Middlewares: Motor Control, RTOS, USB, TCP/IP, Graphics, …
- Available at <u>st.com</u> as free solution

![](_page_33_Picture_7.jpeg)

![](_page_33_Picture_8.jpeg)

![](_page_33_Picture_9.jpeg)

![](_page_34_Figure_0.jpeg)

![](_page_35_Figure_0.jpeg)

![](_page_36_Figure_0.jpeg)

![](_page_37_Figure_0.jpeg)

#### STM32Cube FW Package Organization

![](_page_38_Figure_1.jpeg)

![](_page_38_Picture_2.jpeg)

![](_page_39_Figure_0.jpeg)

life.augmented

#### Examples files 41

![](_page_40_Figure_1.jpeg)

![](_page_40_Picture_2.jpeg)

#### STM32Cube vs. StdLib 42

- Existing Standard Peripheral Libraries (StdLib) will be supported, but not recommended for new designs
- StdLib will be updated to support new F0/F3/F4 derivatives
- No StdLib for new Series, such as L0/L4/F7
- Migrating an application from StdLib to STM32Cube:
  - The 2 solutions are completely different (different architecture, APIs set...) and thus there is no direct migration path, i.e. no "find and replace" possibility.
  - Customers needs to rewrite their applications developed on StdLib to work with STM32Cube.
  - Combined with the fully portable HAL, user will do the migration to STM32Cube only once then can easily migrate to any other MCU with more performance, memory, and peripherals without rewriting the application. As a result, developers can leverage the same application and toolchain across an entire product line and a variety of MCUs.

![](_page_41_Picture_8.jpeg)

![](_page_42_Picture_0.jpeg)

# STM32Cube Hardware Abstraction Layer (HAL)

![](_page_42_Picture_2.jpeg)

![](_page_43_Picture_0.jpeg)

# HAL general concepts

![](_page_43_Picture_2.jpeg)

#### HAL general concepts The HAL in STM32Cube FW package

![](_page_44_Figure_1.jpeg)

![](_page_44_Picture_2.jpeg)

# HAL general concepts HAL based project organization

![](_page_45_Figure_1.jpeg)

![](_page_45_Picture_2.jpeg)

#### HAL general concepts HAL configuration file

47

• The HAL config file stm32f4xx\_hal\_conf.h allows to select the modules to include:

![](_page_46_Figure_2.jpeg)

#### It defines also some system and HAL parameters including

- HSE clock/HSI clock values
- · Instruction/data cache and prefetch queue setting
- VDD voltage value

![](_page_46_Picture_7.jpeg)

# HAL general concepts Callbacks

- Cube HAL library use the callbacks
  - To inform application about interrupts
  - About periphery initialization/deinitialization
- The callback functions are defined as \_\_\_weak
- You can find them in stm32f4xx\_hal\_xxx.c

SPI callback are in stm32fxxx\_hal\_spi.c or in stm32fxxx\_hal\_spi\_ex.c

![](_page_47_Picture_8.jpeg)

#### HAL general concepts Init functions

- HAL\_XXX\_Init() functions
- Inside init function are written data from input parameters/structure into registers
- Before the register write is processed HAL\_XXX\_MspInit callback is called

![](_page_48_Figure_4.jpeg)

![](_page_48_Picture_5.jpeg)

# HAL general concepts HAL API returns parameters

- HAL API can return a value of enumerated type HAL\_StatusTypeDef:
  - HAK\_OK : API executed with success
  - HAL\_ERROR : API call parameters error or operation execution error
  - HAL\_BUSY : API was not executed because peripheral is busy with other operation
  - HAL\_TIMEOUT : API timeout error

![](_page_49_Figure_6.jpeg)

![](_page_49_Picture_7.jpeg)

![](_page_50_Picture_0.jpeg)

# Low Layer drives

![](_page_50_Picture_2.jpeg)

#### Context 52

- February 2014: 1<sup>st</sup> Release of STM32CubeV1 solution, based on F4 Series
- After this release, we received some **concerns about the HAL**, mainly:
  - Big code called at peripheral initialization
  - Need to go-through full peripheral initialization even if slight modification is needed at run-time, making it inefficient
  - · User have limited access to the peripheral resources and control
  - Missing level equivalent to SPL
  - → New *Low Layer (LL) APIs* will be the answer
- STM32Cube HAL & LL are complementary and covers a wide range of applications requirements:
  - HAL offers high level and functionalities oriented APIs, with high portability level and hide product/IPs complexity to end user
  - LL offers low level APIs at registers level, w/ better optimization but less portability and require deep knowledge of the product/IPs specification

![](_page_51_Picture_11.jpeg)

## STM32Cube FW package block view

![](_page_52_Figure_1.jpeg)

![](_page_53_Figure_0.jpeg)

#### LL Files

#### LL drivers are located in the Src/Inc HAL Driver folders

![](_page_54_Figure_2.jpeg)

![](_page_54_Picture_3.jpeg)

# LL Typical Usage

- The low layer services have to be called <u>following the programming model of the reference</u> <u>manual document</u> by calling the <u>elementary</u> low layer drivers services
  - Ex : Use GPIO To toggle continuously a LED

![](_page_55_Figure_3.jpeg)

![](_page_56_Picture_0.jpeg)